# Dell Pro 14 Plus portabel bildskärm P1425

Bruksanvisning

Modell: P1425 Reglerad modell: P1425f Februari 2025 Rev. A00

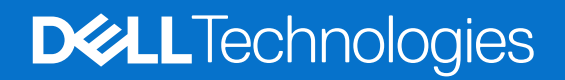

## Anmärkningar, försiktighetsmaningar och varningar

- (i) **OBS!:** A OBS! indicates important information that helps you make better use of your product.
- △ FÖRSIKTIGHET: FÖRSIKTIGHET indikerar potentiell skada på maskinvara eller förlust av data och informerar om för dig hur du undviker problemet.
- **VARNING:** VARNING indikerar en potentiell risk för skada på egendom, personskador eller dödsfall.

© 2025 Dell Inc. eller dess dotterföretag. Med ensamrätt. Dell, EMC och andra varumärken som tillhör Dell Inc. eller dess dotterföretag. Andra varumärken kan vara varumärken som tillhör respektive ägare.

# Innehåll

| Säkerhetsanvisningar                                                  | 5  |
|-----------------------------------------------------------------------|----|
| Om bildskärmen                                                        | 6  |
| Förpackningens innehåll                                               | 6  |
| Produktegenskaper.                                                    | 7  |
| Kompatibilitet med operativsystem                                     | 8  |
| Identifiera delar och kontroller                                      | 8  |
| Fram- och bakvy                                                       | 8  |
| Bildskärmsspecifikationer                                             | 10 |
| Dell Display and Peripheral Manager (DDPM) för Windows         Output | 11 |
| Bildskärmsspecifikationer                                             | 12 |
| Videolägen som stöds                                                  | 12 |
| Förinställt visningsläge                                              | 12 |
| Elektriska specifikationer                                            | 13 |
| Fysiska egenskaper                                                    | 14 |
| Miljöegenskaper                                                       | 15 |
| Stifttilldelningar                                                    | 16 |
| USB Typ-C-port                                                        | 16 |
| Plug and play-kapacitet                                               | 17 |
| Kvalitet och pixelpolicy för LCD-bildskärm                            | 17 |
| Riktlinjer för underhåll                                              | 18 |
| Rengöra bildskärmen                                                   | 18 |
| Installera bildskärmen                                                | 19 |
| Skydd                                                                 | 19 |
| Lutningsjustering                                                     | 19 |
| Justering av ståendevy                                                | 19 |
| Installation av VESA-fäste (valfritt)                                 | 20 |
| Ansluta bildskärmen                                                   | 21 |
| Normal användning                                                     | 21 |
| Plug-in användning                                                    | 22 |
| Anslutning med dockningsenhet                                         | 23 |
| Konfiguration som inte stöds                                          | 23 |
| Konfiguration som stöds                                               | 23 |
| Använda bildskärmen                                                   | 24 |
| Starta bildskärmen                                                    | 24 |
| Använda basstativets kontroll                                         | 24 |
| OSD-kontroller                                                        | 25 |
| Använda skärmmenyn (OSD)                                              | 26 |
| Skärmrotation                                                         | 26 |
| Öppna OSD                                                             | 26 |
| OSD varningsmeddelanden                                               | 27 |
| Rotationsegenskaper                                                   | 28 |
| Inställning av maximal upplösning                                     | 30 |

| elsökning                  | 1 |
|----------------------------|---|
| Självtest                  | 1 |
| Inbyggd Diagnostik         | 2 |
| Vanliga problem            | 3 |
| nformation om föreskrifter | 4 |
| Contakta Dell              | 5 |

# Säkerhetsanvisningar

Använd följande försiktighetsåtgärder för att skydda bildskärmen från potentiell skada och för att garantera din personliga säkerhet. Om inget annat anges, utgår varje procedur i detta dokument från att du har läst säkerhetsinformationen som medföljde bildskärmen.

- (i) **OBS!:** Läs säkerhetsinformationen som medföljer bildskärmen och som är märkt på produkten innan du använder den. Spara dokumentationen på en säker plats för framtida referens.
- ▲ VARNING: Att använda andra kontroller justeringar eller procedurer än de som specificeras i detta dokument kan leda till exponering för elektriska stötar, elolyckor och/eller mekaniska risker.
- △ FÖRSIKTIGHET: Den möjliga långtidseffekten av att lyssna på ljud med hög volym genom hörlurarna (på bildskärmar som stöder det) kan skada din hörsel.
- Placera bildskärmen på ett stabilt underlag och hantera försiktigt. Skärmen är ömtålig och kan skadas om den faller eller får ett hårt slag.
- Se alltid till att bildskärmens nominella effekt överensstämmer med växelströmmen på platsen.
- Förvara bildskärmen i rumstemperatur. Väldigt kalla eller varma förhållanden kan ha en menlig inverkan på bildskärmens flytande kristaller
- Anslut elkabeln från bildskärmen till ett lättåtkomligt vägguttag i närheten. Se Ansluta bildskärmen.
- · Placera och använd inte bildskärmen på en våt yta eller i närheten av vatten.
- Utsätt inte bildskärmen för kraftiga vibrationer eller förhållanden med kraftig påverkan. Placera t.ex. inte bildskärmen inuti bagageutrymmet på en bil.
- Dra ut kontakten när bildskärmen inte ska användas under en längre period.
- Gör inga försök att ta bort något hölje eller rör insidan på bildskärmen, för att inte få elektriska stötar.
- Läs dessa instruktioner noggrant. Spara detta dokument för framtida referens. Följ alla varningar och instruktioner som är markerade på produkten.
- Vissa bildskärmar kan monteras på väggen med hjälp av VESA-fästet som säljs separat. Se till att du använder korrekta VESAspecifikationer som nämns i avsnittet om väggmontering i bruksanvisningen.

För information om säkerhetsinstruktioner, se SERI-dokumentet *(Safety, Environmental and Regulatory Information)* som medföljer din bildskärm

# Om bildskärmen

## Förpackningens innehåll

Bildskärmen levereras med delarna i tabellen. Kontakta Dell om något saknas För mer information, se Kontakta Dell.

(i) **OBS!:** Vissa saker kan vara tillval och levereras inte med bildskärmen En del funktioner kanske inte finns tillgängliga i en del länder.

Tabell 1. Bildskärms komponenter och beskrivningar.

| Bild på komponent | Beskrivning av komponent                                                      |
|-------------------|-------------------------------------------------------------------------------|
| DML               | Bildskärm                                                                     |
|                   | USB typ-C-kabel (C till C, 1,0 m)                                             |
|                   | Skydd                                                                         |
|                   | <ul> <li>Säkerhet, miljö och juridisk information</li> <li>QR-kort</li> </ul> |

## Produktegenskaper

Dell **P1425** bildskärmen har en aktiv matris, tunnfilmstransistor (TFT), LCD-skärm (Liquid Crystal Display), antistatisk och LED-bakgrundsbelysning.

Bildskärmens funktioner inkluderar:

- 355,7 mm (14,0 tum) diagonal visningsyta (mätt diagonalt), 1920 × 1200 upplösning, med fullskärmsstöd för lägre upplösningar.
- Betraktningsvinklar på 178 grader horisontellt och vertikalt.
- Kontrastförhållande (1500:1).
- Digital anslutning med USB typ-C.
- Dubbla USB Typ-C-portar stöder DP Alternativt läge, strömgenomföring på upp till 65 W.
- Möjlighet att justera lutning.
- Automatisk rotationsdisplay.
- Plug and play-kompatibel om det stöds av din dator.
- Justeringar med skärmmenyn (OSD) för enkel installation och skärmoptimering.
- ≤ 0,3 W i vänteläge.
- EPEAT registrerat där tillämpligt. EPEAT-registrering varierar mellan olika länder. Se https://www.epeat.net för registreringsstatus per land.
- RoHS-kompatibel.
- BFR/PVC-fri bildskärm (exklusive externa kablar)
- Arsenikfritt glas och kvicksilverfritt för panelen enbart.
- Energy Star® certifierad.
- Kompatibel med Dell Display and Peripheral Manager.
- Denna bildskärm använder en panel med låg blått ljus. När bildskärmen återställs till fabriksinställningar eller standardinställning är den i enlighet med TÜV Rheinlands hårdvarucertifiering för lågt blått ljus.\*

\*Denna bildskärm är i överensstämmelse med TÜV Rheinland hårdvara certifiering för lågt blått ljus under kategori 3.

#### Blått ljusförhållande:

Ljusförhållandet i intervallet 415 nm-455 nm jämfört med 400 nm-500 nm ska vara mindre än 50 %.

Tabell 2.Blått ljusförhållande.

| Kategori | Blått ljusförhållande |  |  |
|----------|-----------------------|--|--|
| 1        | ≤ 20%                 |  |  |
| 2        | 20% < R ≤ 35%         |  |  |
| 3        | 35% < R ≤ 50%         |  |  |

- Minskar nivån av farligt blått ljus som sänds ut från skärmen för att göra visningen bekvämare för dina ögon utan att färgnoggrannheten förvrängs.
- Bildskärmen använder Flicker-Free-teknik, som rensar ögat synligt flimmer, ger en komfortupplevelse och förhindrar att användare lider av ansträngda ögon och trötthet.

# ▲ VARNING: De möjliga långtidseffekterna av blått ljus från monitorn kan orsaka skador på ögonen, vilket inkluderar, men inte är begränsat till, ögontrötthet och digital ögonansträngning.

## Kompatibilitet med operativsystem

- Windows 10/Windows 11 och senare\*
- macOS 12\* och macOS 13\*

\*Operativsystemets kompatibilitet på bildskärmar av märket Dell och Alienware kan variera beroende på faktorer som:

- Specifika releasedatum när operativsystemversioner, korrigeringar eller uppdateringar är tillgängliga.
- Specifika utgivningsdatum när Dells och Alienware-märkta bildskärmsfirmware, program eller drivrutinsuppdateringar är tillgängliga på Dells supportwebbplats.

## Identifiera delar och kontroller

#### Fram- och bakvy

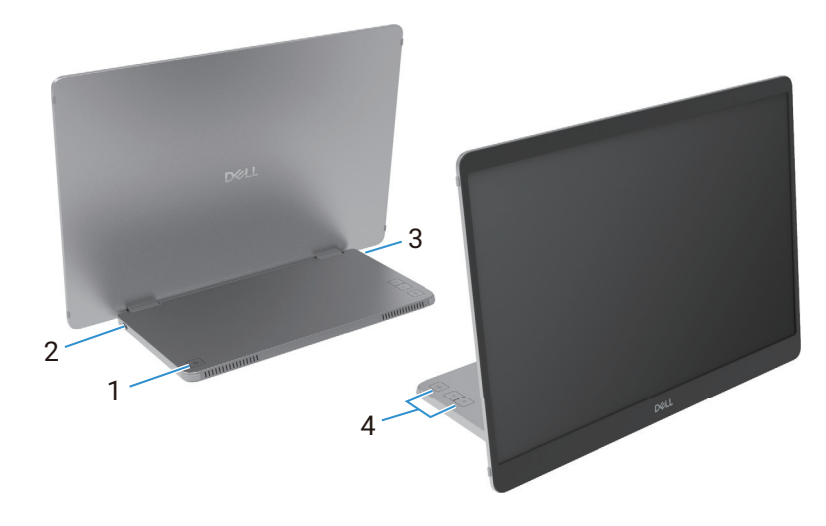

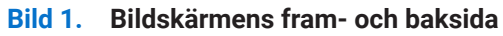

#### Tabell 3. Komponenter och beskrivningar.

| Märkning | Beskrivning                                            | Använd                                                                                                    |
|----------|--------------------------------------------------------|----------------------------------------------------------------------------------------------------|
| 1        | Ström på/av-knapp (med LED-indikator)                  | För att slå på eller stänga av bildskärmen.<br>Fast vitt ljus indikerar att bildskärmen är påslagen och fungerar normalt.<br>Blinkande vitt ljus indikerar att bildskärmen är i standbyläge. |
| 2        | USB Type-C<br>(stöder Alt-läge DP 1 2 och PD-funktion) | Anslut till din dator/mobiltelefon med USB Typ-C kabel (C till C).                                                                                                    |
| 3        |                                                        |                                                                                                    |
| 4        | Funktionsknappar                                       | För att få tillgång till OSD-menyn och ändra inställningarna om det behövs. För mer information, se OSD-kontroller.                                                                          |

### Baksida och etikettinformation

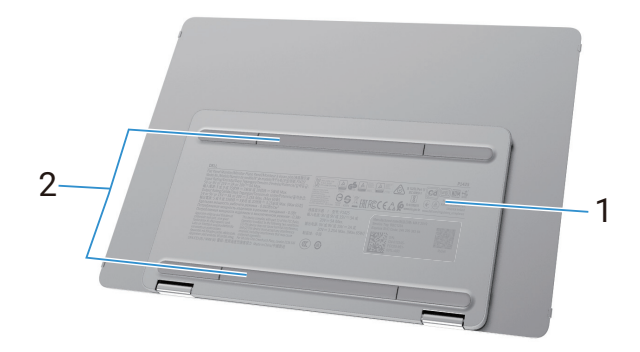

#### Bild 2. Bildskärm bakifrån

| Tabell 4. | Komponenter | och beskrivr   | hindar. |
|-----------|-------------|----------------|---------|
|           | romponencer | 0011 0001(1111 | migui.  |

| Märkning | Beskrivning                                                         | Använd                                                                                                    |
|----------|---------------------------------------------------------------------|----------------------------------------------------------------------------------------------------|
| 1        | Streckkod, serienummer, serviceetikett och regulatorisk information | Se den här etiketten om du behöver kontakta Dell för teknisk support.<br>Lista över regulatoriska godkännanden. |
| 2        | VESA skruvskydd                                                     | Installation av VESA-plattan kräver att VESA-skruvkåpan tas bort.                                               |

# Bildskärmsspecifikationer

Tabell 5. Bildskärmsspecifikationer.

| Beskrivning                                               | Värde                                                                           |  |  |
|-----------------------------------------------------------|---------------------------------------------------------------------------------|--|--|
| Skärmtyp                                                  | Aktiv matris-TFT LCD                                                            |  |  |
| Panelteknik                                               | IPS-teknik (In-Plane Switching).                                                |  |  |
| Bildförhållande                                           | 16:10                                                                           |  |  |
| Visabara bildmått                                         |                                                                                 |  |  |
| Diagonal                                                  | 355,7 mm (14,0 tum)                                                             |  |  |
| Aktivt område                                             |                                                                                 |  |  |
| Horisontell                                               | 301,59 mm (11,87 tum)                                                           |  |  |
| Vertikal                                                  | 188,50 mm (7,42 tum)                                                            |  |  |
| Område                                                    | 56849,19 mm <sup>2</sup> (88.12 tum <sup>2</sup> )                              |  |  |
| Pixeltäthet                                               |                                                                                 |  |  |
| Horisontell                                               | 0,15708 mm                                                                      |  |  |
| Vertikal                                                  | 0,15708 mm                                                                      |  |  |
| Pixel per tum (PPI)                                       | 162                                                                             |  |  |
| Visningsvinkel                                            |                                                                                 |  |  |
| Horisontell                                               | 178° (normal)                                                                   |  |  |
| Vertikal                                                  | 178° (normal)                                                                   |  |  |
| Ljusstyrka                                                | 400 cd/m² (normal)                                                              |  |  |
| Kontrastförhållande                                       | 1500: 1 (normal)                                                                |  |  |
| Beläggning på framsida                                    | Antibländning med hårdbeläggning 3H                                             |  |  |
| Bakgrundsbelysning                                        | LED-kantbelysningssystem                                                        |  |  |
| Svarstid (grå till grå)                                   | 7 millisekunder (normal)                                                        |  |  |
| Färgdjup                                                  | 16,7 miljoner färger                                                            |  |  |
| Färggamut                                                 | sRGB 100% (CIE 1931) (normal)                                                   |  |  |
| Kompatibilitet med Dell Display and<br>Peripheral Manager | Ja                                                                              |  |  |
| Anslutning                                                | 2×USB Typ-C (Alt Mode DP1.2, HBR, HDCP 1.4, effektgenomföring på upp till 65 W) |  |  |
| Rambredd (bildskärmens kant till aktivt<br>område)        | 13,6 mm (ovankant)<br>5,95 mm (vänster/höger)<br>21,44 mm (nederkant)           |  |  |
| Lutningsvinkel                                            | 10° till 90°                                                                    |  |  |
| Stående vinkel                                            | 16,5°                                                                           |  |  |

# **Dell Display and Peripheral Manager (DDPM) för Windows**

DDPM är ett program som hjälper dig att konfigurera och konfigurera Dell bildskärmar och kringutrustning. Några av dess funktioner är:

- 1. Justera bildskärmens skärminställningar (OSD) såsom ljusstyrka, kontrast och upplösning utan att du behöver använda joysticken på bildskärmen.
- 2. Organisera flera applikationer på din skärm och fäst dem i en valfri mall med Easy Arrange.
- 3. Tilldela applikationer eller till och med filer till partitionerna i **Easy Arrange**, spara layouten som en profil och återställ sedan profilen automatiskt med **Easy Arrange Memory** när det behövs.
- 4. Anslut din Dell bildskärm till flera ingångskällor och hantera dessa videoingångar med hjälp av ingångskälla.
- 5. Anpassa varje applikation med sitt eget distinkta färgläge med hjälp av funktionen Färgförinställning.
- 6. Replikera programinställningarna från en bildskärm till en annan identisk bildskärm med hjälp av funktionen för **Import/Export** av programinställningar.
- 7. Ta emot meddelanden och uppdatera firmware och programvara.
- (i) **OBS!:** Vissa funktioner i DDPM som nämns ovan är endast tillgängliga på vissa bildskärmsmodeller. För mer information om DDPM och rekommenderad datorkonfiguration för att installera den, gå till https://www.dell.com/support/ddpm.

### Bildskärmsspecifikationer

#### Tabell 6. Bildskärmsspecifikationer.

| Beskrivning                    | Värde                            |  |
|--------------------------------|----------------------------------|--|
| Horisontellt skanningsområde   | 30 kHz till 118 kHz (automatisk) |  |
| Vertikalt skanningsområde      | 56 Hz till 60 Hz (automatisk)    |  |
| Maximal förinställd upplösning | 1920×1200@60Hz                   |  |

### Videolägen som stöds

#### Tabell 7. Videolägen som stöds.

| Beskrivning             | Värde           |
|-------------------------|-----------------|
| Videovisningsfunktioner | 480p vid 60 Hz  |
|                         | 576p vid 50 Hz  |
|                         | 720p vid 50 Hz  |
|                         | 720p vid 60 Hz  |
|                         | 1080p vid 50 Hz |
|                         | 1080p vid 60 Hz |

#### Förinställt visningsläge

#### Tabell 8. Tidtabell.

| Visningsläge      | Horisontell<br>frekvens (kHz) | Vertikal<br>frekvens (Hz) | Pixelklocka<br>(MHz) | Synkroniserad polaritet<br>(Horisontell/ Vertikal) |
|-------------------|-------------------------------|---------------------------|----------------------|----------------------------------------------------|
| VESA, 640 x 480   | 31,5                          | 60,0                      | 25,2                 | -/-                                                |
| VESA, 800 x 600   | 37,9                          | 60,3                      | 40,0                 | +/+                                                |
| VESA, 1024 x 768  | 48,4                          | 60,0                      | 65,0                 | -/-                                                |
| VESA, 1280 x 768  | 47,8                          | 59,9                      | 79,5                 | -/+                                                |
| VESA, 1280 x 800  | 49,7                          | 59,8                      | 83,5                 | -/+                                                |
| VESA, 1280 x 1024 | 64,0                          | 60,0                      | 108,0                | +/+                                                |
| VESA, 1366 x 768  | 47,7                          | 59,8                      | 85,5                 | +/+                                                |
| VESA, 1440 x 900  | 55,9                          | 59,9                      | 106,5                | -/+                                                |
| VESA, 1600 x 1200 | 75,0                          | 60,0                      | 162,0                | +/+                                                |
| VESA, 1680 x 1050 | 65,29                         | 59,954                    | 146,25               | -/+                                                |
| VESA, 1920 x1080  | 67,5                          | 60,0                      | 148,5                | +/-                                                |
| VESA, 1920 x1200  | 74,04                         | 60,0                      | 154,0                | +/-                                                |
| VESA, 1200 x1920  | 118,38                        | 59,9                      | 161,0                | +/-                                                |

### Elektriska specifikationer

#### Tabell 9.Elektriska specifikationer.

| Beskrivning          | Värde                                                                                                    |  |  |
|----------------------|----------------------------------------------------------------------------------------------------|--|--|
| Videoingångssignaler | USB Typ-C/DisplayPort, 600mV för varje differentiallinje, 100 $\Omega$ ingångsimpedans per differentialpar                                                                                                    |  |  |
| Energiförbrukning    | <ul> <li>0,3 W (Av-läge)<sup>1</sup></li> <li>0,3 W (Vänteläge)<sup>1</sup></li> <li>5,4 W (På-läge)<sup>1</sup></li> <li>7,0 W (Max)<sup>2</sup></li> <li>5,24 W (Pon)<sup>3</sup></li> <li>17,77 kWh (TEC)<sup>3</sup></li> </ul> |  |  |

<sup>1</sup> Enligt definitionen i EU 2019/2021 och EU 2019/2013.

<sup>2</sup> Max ljusstyrka och kontrastinställning.

 $^3$  P\_{\mbox{\scriptsize on}} : Strömförbrukning för PÅ läge enligt definitionen i Energy Star 8.0-versionen.

TEC: Total energiförbrukning i kWh enligt definitionen i Energy Star 8.0-versionen.

Detta dokument är endast informativt och återspeglar laboratorieprestanda. Din produkt kan fungera annorlunda beroende på programvaran, komponenterna och kringutrustningen du beställt och har ingen skyldighet att uppdatera sådan information. Följaktligen bör kunden inte lita på denna information när han fattar beslut om elektriska toleranser eller annat. Ingen garanti beträffande noggrannhet eller fullständighet är uttrycklig eller underförstådd.

(i) **OBS!:** Denna bildskärm är ENERGY STAR certifierad. Denna produkt kvalificerar sig för ENERGY STAR i fabriksinställningarna som kan återställas med funktionen **Factory Reset** i OSD-menyn. Ändring av fabriksinställningarna eller aktivering av andra funktioner kan öka strömförbrukningen som kan överskrida den angivna ENERGY STAR-gränsen.

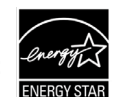

### Fysiska egenskaper

### Tabell 10.Fysiska egenskaper.

| Beskrivning                                                                                                    | Värde                                                                                                    |  |  |  |
|----------------------------------------------------------------------------------------------------|----------------------------------------------------------------------------------------------------|--|--|--|
| Signalkabeltyp:                                                                                                    | USB Typ-C (C till C) 1,0 m kabel                                                                                                    |  |  |  |
| (i) <b>OBSI:</b> Dell bildskärmar är konstruerar<br>inte har någon kontroll över olika kabe<br>tillverka kablarna, garanterar Dell inte | (i) OBSI: Dell bildskärmar är konstruerade för att fungera optimalt med videokablarna som medföljer bildskärmen. Eftersom Dell inte har någon kontroll över olika kabeltillverkare på marknaden, typen av material, kontakter och processer som används för att tillverka kablarna, garanterar Dell inte videoprestandan på kablar som inte medföljer din bildskärm från Dell. |  |  |  |
| Mått (med stativ):                                                                                                    |                                                                                                    |  |  |  |
| Höjd                                                                                                    | 223,54 mm (8,80 tum)                                                                                                    |  |  |  |
| Bredd                                                                                                    | 315,15 mm (12,41 tum)                                                                                                    |  |  |  |
| Djup                                                                                                    | 14,65 mm (0,58 tum)                                                                                                    |  |  |  |
| Mått (utan stativ):                                                                                                    |                                                                                                    |  |  |  |
| Höjd                                                                                                    | 223,54 mm (8,80 tum)                                                                                                    |  |  |  |
| Bredd                                                                                                    | 315,15 mm (12,41 tum)                                                                                                    |  |  |  |
| Djup                                                                                                    | 4,60 mm (0,18 tum)                                                                                                    |  |  |  |
| Stativets mått:                                                                                                    |                                                                                                    |  |  |  |
| Höjd                                                                                                    | 137,85 mm (5,43 tum)                                                                                                    |  |  |  |
| Bredd                                                                                                    | 237,00 mm (9,33 tum)                                                                                                    |  |  |  |
| Djup                                                                                                    | 9,25 mm (0,36 tum)                                                                                                    |  |  |  |
| Vikt:                                                                                                    |                                                                                                    |  |  |  |
| Vikt med förpackning                                                                                                    | 1,24 kg (2,73 lb.)                                                                                                    |  |  |  |
| Vikt med kablar                                                                                                    | 0,62 kg (1,36 lb.)                                                                                                    |  |  |  |
| Vikt utan kablar                                                                                                    | 0,57 kg (1,25 lb.)                                                                                                    |  |  |  |

### Miljöegenskaper

Tabell 11. Miljöegenskaper.

| Beskrivning                      | Värde                                                                                                    |  |
|----------------------------------|----------------------------------------------------------------------------------------------------|--|
| Temperatur:<br>Drift             | 0°C till 40°C (32°F till 104°F)                                                                                                    |  |
| Avstängd:<br>Förvaring/Transport | -20°C till 60°C (-4°F till 140°F)                                                                                                    |  |
| Fuktighet:<br>Drift              | 10 % till 80 % (utan kondens)                                                                                                    |  |
| Avstängd:<br>Förvaring/Transport | 5 % till 90 % (utan kondens)                                                                                                    |  |
| Höjd:                            |                                                                                                    |  |
| Drift (max)                      | 5,000 m (16,404 ft)                                                                                                    |  |
| Drift (max)                      | 12,192 m (40,000 ft)                                                                                                    |  |
| Värmeavgivning                   | 23,88 BTU/timme (maximum)<br>18,42 BTU/timme (på-läge)                                                                                                    |  |
| Överensstämmande standarder      | <ul> <li>Energy Star-certifierad bildskärm.</li> <li>EPEAT registrerat där tillämpligt. EPEAT-registrering varierar mellan olika länder. Se<br/>https://www.epeat.net för registreringsstatus per land.</li> <li>RoHS-kompatibel.</li> <li>BFR/PVC-fri bildskärm (exklusive externa kablar)</li> <li>Arsenikfritt glas och kvicksilverfritt för panelen enbart.</li> </ul> |  |

## Stifttilldelningar

### USB Typ-C-port

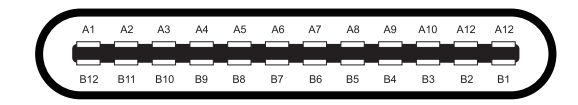

#### Bild 3. USB Typ-C-kontakt

Tabell 12.Pin-tilldelningar (USB Typ-C).

| Stiftnummer | Stifttilldelningar | Stiftnummer | Stifttilldelningar |
|-------------|--------------------|-------------|--------------------|
| A1          | GND                | B1          | GND                |
| A2          | TX1+               | B2          | TX2+               |
| A3          | TX1-               | B3          | TX2-               |
| A4          | VBUS               | B4          | VBUS               |
| A5          | CC1                | B5          | CC2                |
| A6          | D+                 | B6          | D+                 |
| A7          | D-                 | B7          | D-                 |
| A8          | SBU1               | B8          | SBU2               |
| A9          | VBUS               | B9          | VBUS               |
| A10         | RX2-               | B10         | RX1-               |
| A11         | RX2+               | B11         | RX1+               |
| A12         | GND                | B12         | GND                |

# **Plug and play-kapacitet**

Du kan installera bildskärmen i vilket Plug and Play-kompatibelt system som helst. Bildskärmen förser automatiskt datorn med EDID (Extended Display Identification Data) med hjälp av Display Data Channel (DDC)-protokoll så att datorn kan konfigurera sig själv och optimera bildskärmsinställningarna. De flesta bildskärmsinstallationer är automatiska, du kan välja olika inställningar efter behov. För mer information om hur du ändrar bildskärmsinställningarna, se Starta bildskärmen.

## Kvalitet och pixelpolicy för LCD-bildskärm

Under tillverkningsprocessen för LCD-bildskärmen är det normalt att en eller flera pixlar fixeras i ett oföränderligt tillstånd, vilket är svårt att se och påverkar inte bildkvaliteten eller användbarheten. För mer information om Dells bildskärmskvalitet och pixelpolicy, se www.dell.com/pixelguidelines.

# Riktlinjer för underhåll

#### Rengöra bildskärmen

△ FÖRSIKTIGHET: Läs och följ Säkerhetsanvisningar innan du rengör bildskärmen.

#### ▲ VARNING: Dra ut elkabeln ur eluttaget innan du rengör bildskärmen.

- För bästa praxis, följ instruktionerna i listan när du packar upp, rengör eller hanterar bildskärmen:
- Använd en ren trasa som är lätt fuktad med vatten för att rengöra stativet, skärmen och chassit på din Dell-bildskärm. Om tillgängligt, använd en skärmrengöringsservett eller lösning som är lämplig för rengöring av Dell-bildskärmar.
- Efter att ha rengjort ytan på bordet, se till att det är helt torrt och fritt från fukt eller rengöringsmedel innan du placerar din Dellbildskärm på den.
  - △ FÖRSIKTIGHET: Använd inte rengöringsmedel eller andra kemikalier som bensen, thinner, ammoniak, slipande rengöringsmedel, alkohol eller tryckluft.
  - △ FÖRSIKTIGHET: Användning av kemikalier för rengöring kan orsaka förändringar i bildskärmens utseende, såsom färgblekning, mjölkaktig film på bildskärmen, deformation, ojämn mörk nyans och flagning av skärmområdet.
  - ▲ VARNING: Spraya inte rengöringslösningen eller till och med vatten direkt på bildskärmens yta. Om du gör det kommer vätskor att ansamlas längst ner på bildskärmspanelen och korrodera elektroniken vilket resulterar i permanent skada. Applicera istället rengöringslösningen eller vattnet på en mjuk trasa och rengör sedan bildskärmen.
  - (i) **OBS!:** Övervaka skador på grund av felaktiga rengöringsmetoder och användning av bensen, thinner, ammoniak, slipande rengöringsmedel, alkohol, tryckluft, rengöringsmedel av något slag kommer att leda till en Customer Induced Damage (CID). CID täcks inte av Dells standardgaranti.
- Om du märker vitt pulver när du packar upp din bildskärm, torka av det med en trasa.
- Hantera din bildskärm varsamt eftersom en mörkare bildskärm kan bli repad och visa vita skavmärken mer än en ljusare bildskärm.
- För att bibehålla bästa bildkvalitet på din bildskärm, använd en dynamiskt föränderlig skärmsläckare och stäng av din bildskärm när den inte används.

# Installera bildskärmen

# Skydd

Skyddet som levereras med bildskärmen kan skydda din bildskärm från skador vid transport eller förvaring. Följande illustrationer visar hur man använder skyddet.

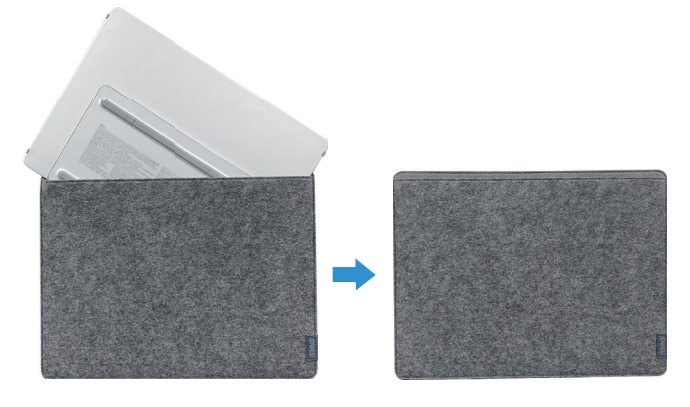

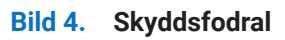

# Lutningsjustering

Se bilden nedan för ett exempel på lutningsområdet.

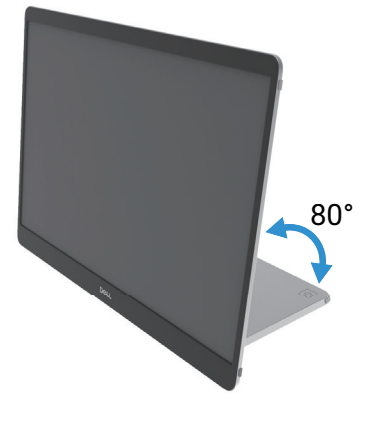

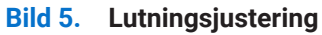

### Justering av ståendevy

När du använder stående läge, justera enheten till dess helt utdragna vinkel.

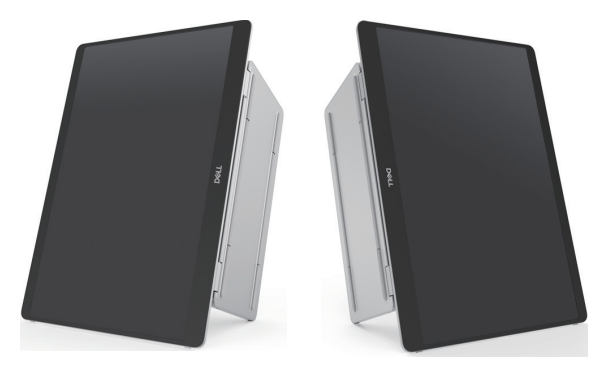

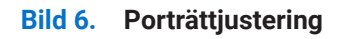

# Installation av VESA-fäste (valfritt)

(i) **OBS!:** Använd M4 x 8 mm skruvar för att ansluta bildskärmen till väggmonteringssatsen.

RSe instruktionerna som medföljer den VESA-kompatibla väggmonteringssatsen.

- 1. Placera bildskärmen på ett mjukt tyg eller dyna på ett stabilt plant bord.
- 2. Ta bort topp- och bottenkåpan för hand eller med ett verktyg för att exponera VESA-monteringshålen. Spår längs foten underlättar avdragningen av skydden.
- (i) **OBSI:** De övre och nedre kåporna kan inte sättas fast igen när de väl tagits bort. De är endast avsedda för engångsbruk.

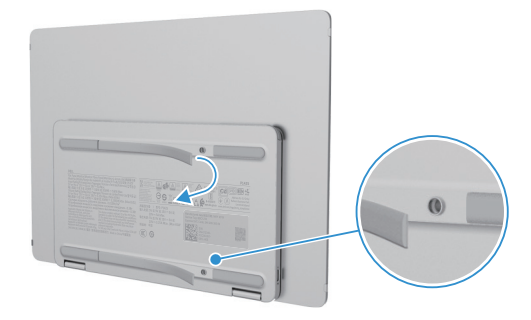

Bild 7. Ta bort topp- och bottenskydden

3. Fäst monteringsfästet på bildskärmen.

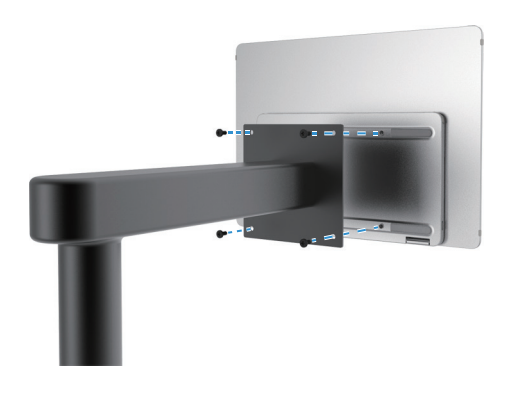

Bild 8. Fäst monteringsfästet

- 4. För mer information, se dokumentationen som levereras med monteringssatsen.
- (i) OBSI: För användning endast med UL- eller CSA- eller GS-listat monteringsfäste.

## Ansluta bildskärmen

- VARNING: Innan du påbörjar någon av procedurerna i detta avsnitt, följ Säkerhetsanvisningar.
- (i) **OBS!:** Dell-bildskärmar är designade för att fungera optimalt med den medföljande Dell-kabeln inuti lådan. Dell garanterar inte videokvaliteten och prestandan när man använder kablar som inte kommer från Dell.
- (i) **OBS!:** Anslut inte alla kablar samtidigt på datorn.
- (i) OBS!: Bilderna är endast för illustrationsändamål. Utseendet på datorn kan variera.

Ansluta bildskärmen till datorn:

- 1. Stäng av datorn och koppla ifrån elkabeln.
- 2. Det finns 2 typer av användning för P1425: Normal användning och laddningsanvändning.

#### Normal användning

Det finns 2 sorters normal användning för P1425: dator och mobiltelefon.

1. Anslut datorns USB Typ-C-port och P1425 med en USB Typ-C-kabel.

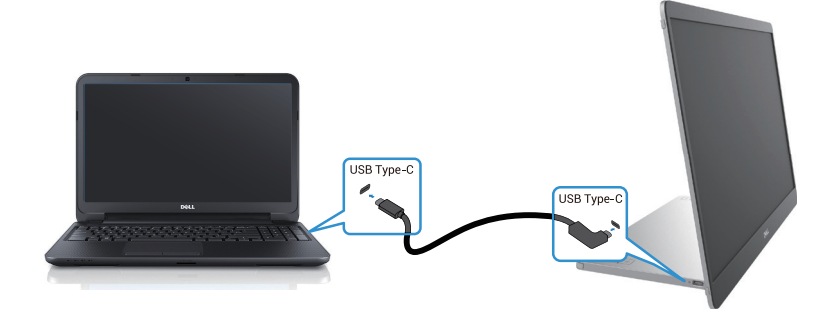

#### Bild 9. Anslut datorns USB Typ-C-port

2. Anslut USB Typ-C-porten på mobiltelefonen och P1425 med en USB Typ-C-kabel.

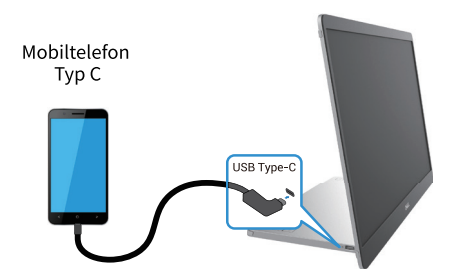

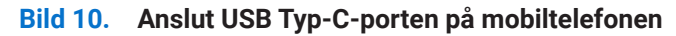

- (i) **OBS!:** För normal användning måste dator- och mobiltelefonenheter som ansluter till P1425 stödja videosignal och uteffekt på 7,0 W (5 V/1,4 A). När du stöter på onormala skärmtillstånd, kontrollera dina enheter för att se om de stöder USB Typ-C Alt-läge DisplayPort 1.2 och PD 2.0 eller högre. Efter kontroll, anslut igen och försök igen.
- (i) OBSI: Efter kontroll, anslut igen och försök igen. Det rekommenderas att ansluta till nätadaptern när du ansluter till mobiltelefon.
- (i) OBSI: Det rekommenderas att ansluta den L-formade änden av USB Typ-C-kabeln till P1425.

### Plug-in användning

Det finns 2 typer av plug-in-användning för P1425: dator och mobiltelefon.

1. Anslut Typ-C-strömadaptern till P1425 och anslut P1425 till datorn med en USB Typ-C-kabel. (Elektroniskt märkt kabel, strömstyrka: 5 A)

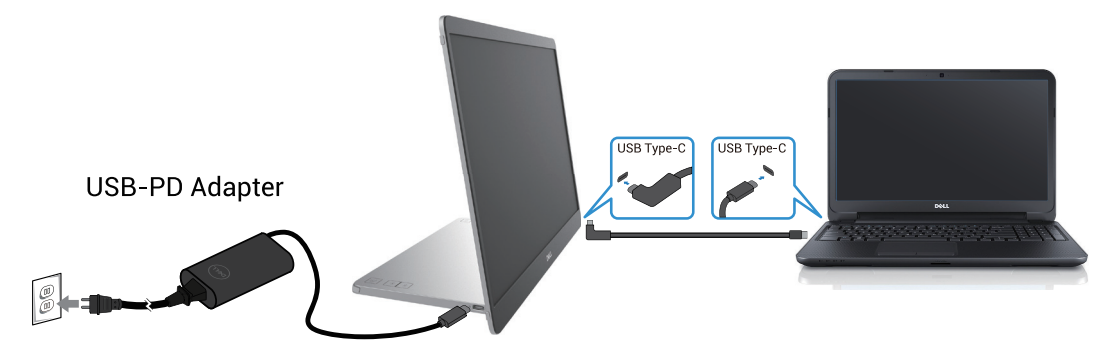

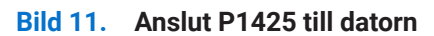

2. Anslut Typ-C-strömadaptern till P1425 och anslut P1425 till mobitelefon med en USB Typ-C-kabel.

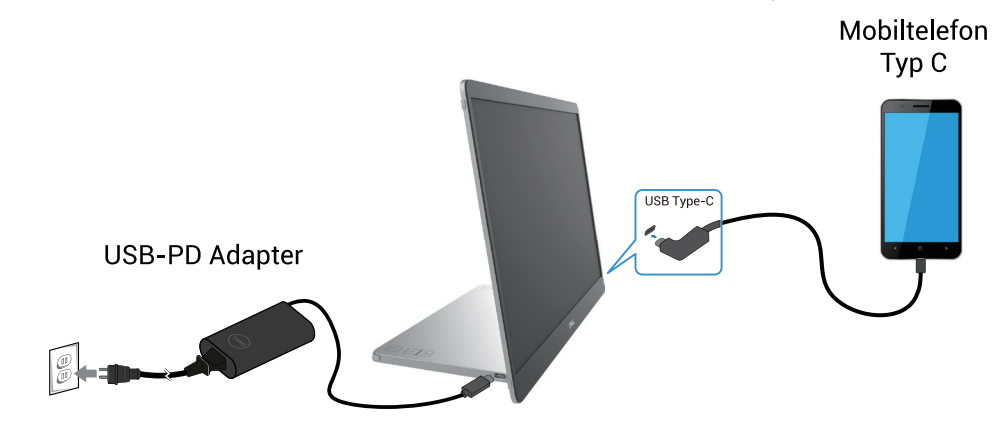

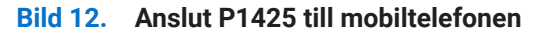

- (i) **OBS!:** När du stöter på ett onormalt laddningstillstånd, kontrollera strömkapaciteten hos nätadaptern som är ansluten till P1425 och se till att den räcker till P1425 och andra enheter. Se Förinställt visningsläge och Elektriska specifikationer för att kunna använda monitorn smidigt.
- (i) **OBS!:** Medan du kopplar bort nätadaptern från P1425 visas en tom bildskärm.

 OBSI: När du ansluter en adapter på 90 W eller mer stöds maximalt upp till 65 W via strömgenomföring. När du ansluter en adapter på 65 W stöds max upp till 45 W via strömgenomföring.
 Obs: När du ansluter en adapter på 45 W eller mer stöds maximalt upp till 30 W via strömgenomföring. När du ansluter en adapter på <30 W stöds max upp till 7,5 W via strömgenomföring.</li>

Dell-bildskärmen P1425 kan endast mata ut maximalt 65 W till datorn. Om datorn kräver 90W eller mer behöver den en adapter på 90W eller mer ansluten till datorn annars kommer batteriet att laddas ur under användning.

## Anslutning med dockningsenhet

### Konfiguration som inte stöds

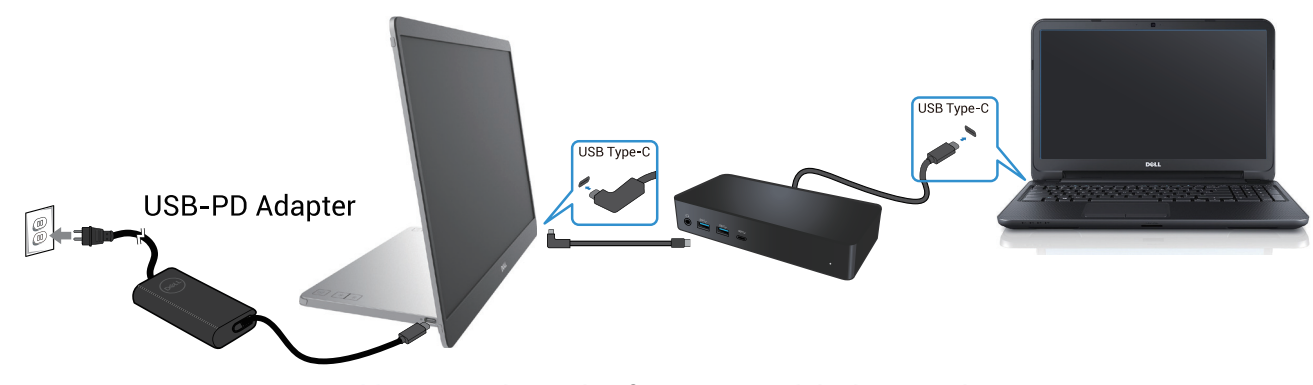

Bild 13. Stöds inte konfiguration med dockningsenhet

#### Konfiguration som stöds

Normal användning

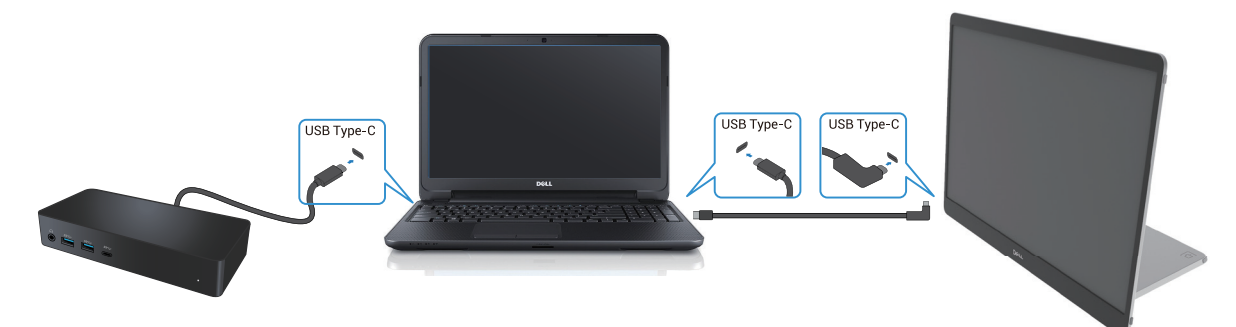

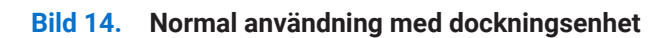

Plug-in användning

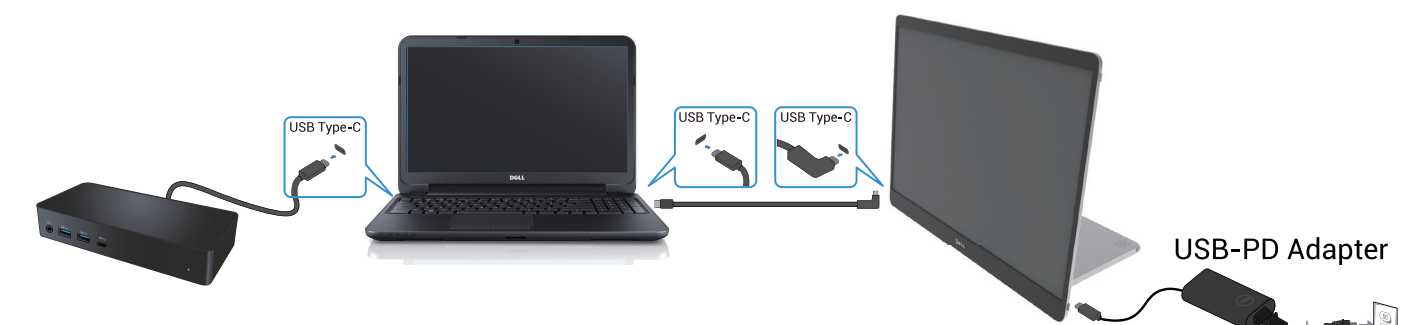

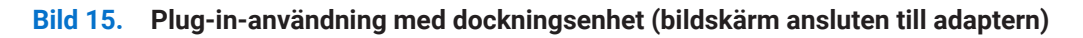

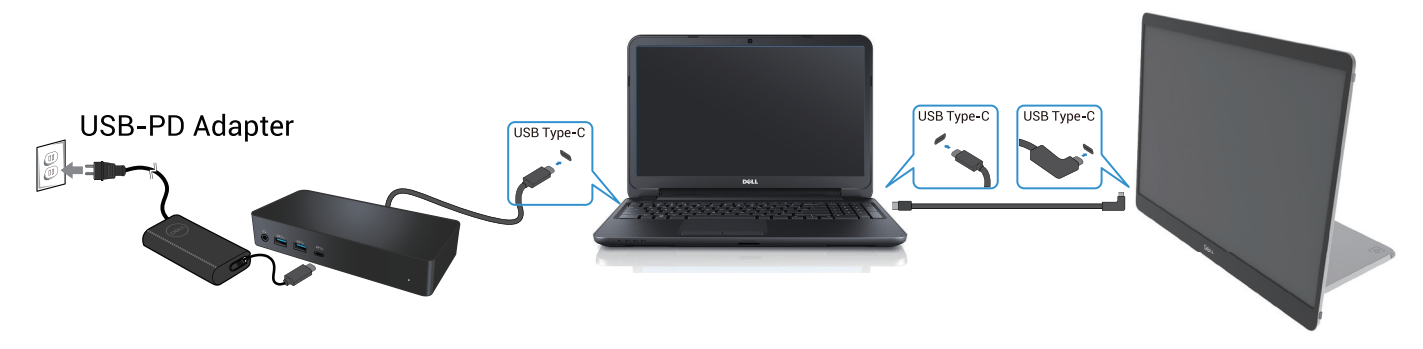

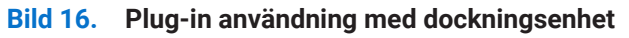

# Använda bildskärmen

### Starta bildskärmen

Tryck på 🔱 knappen för att slå på bildskärmen.

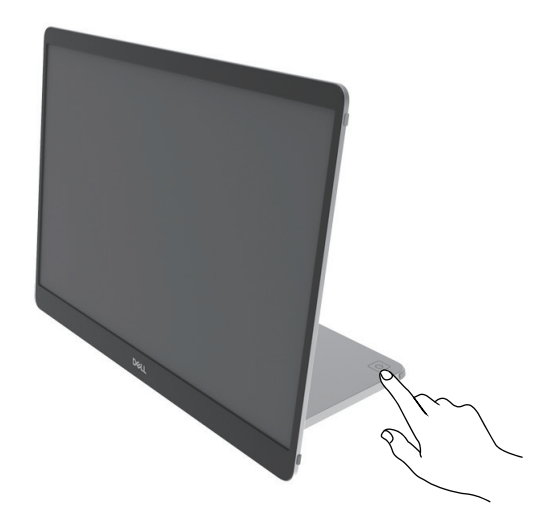

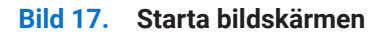

### Använda basstativets kontroll

Använd kontrollknappen på basstativet för att justera bilden som visas.

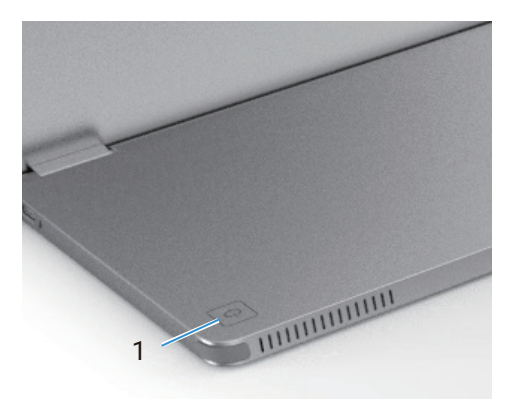

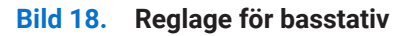

Följande tabell beskriver kontrollknapparna:

| Tabell 13. | Beskrivning av kontrollknappar |  |
|------------|--------------------------------|--|
|------------|--------------------------------|--|

|   | Kontrollknappar                           | Beskrivning                                                                                                    |
|---|-------------------------------------------|----------------------------------------------------------------------------------------------------|
| 1 | U<br>Strömknapp<br>(med strömstatuslampa) | För att slå på eller stänga av bildskärmen.<br>Fast vitt ljus indikerar att bildskärmen är påslagen och fungerar normalt.<br>Blinkande vitt ljus indikerar att bildskärmen är i standbyläge. |

### **OSD-kontroller**

Använd knapparna på bildskärmens basstativ för att justera bildinställningarna.

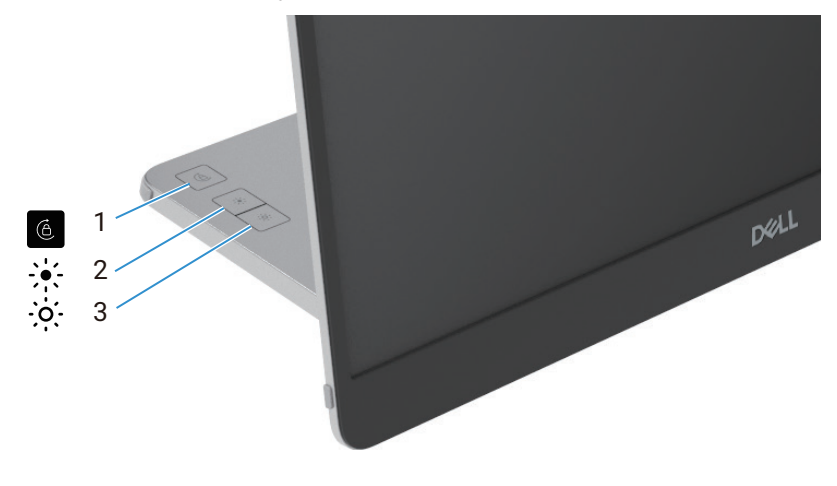

Bild 19. OSD-kontroller

#### Tabell 14.Beskrivning av OSD-kontrollknappar.

|   | Kontrollknappar  | Beskrivning                                                                                                    |
|---|------------------|----------------------------------------------------------------------------------------------------|
| 1 | Skärmrotation    | Tryck på knappen för att byta skärmrotation Lås/Lås upp.                                                                                                    |
| 2 | Ljusstyrka +/Upp | <ul> <li>För att öka värden eller flytta upp i en meny.</li> <li>Tryck på knappen för att ta fram OSD-menyn för ljusstyrka.</li> <li>Tryck på knappen för att öka det aktuella värdet på baren.</li> </ul>       |
| 3 | Ljusstyrka –/Ned | <ul> <li>För att minska värden eller flytta ner i en meny.</li> <li>Tryck på knappen för att ta fram OSD-menyn för ljusstyrka.</li> <li>Tryck på knappen för att minska det aktuella värdet på baren.</li> </ul> |

# Använda skärmmenyn (OSD)

### Skärmrotation

- När du vrider skärmen till medurs roterar innehållet på skärmen automatiskt moturs och vice versa.
- Tryck på 🉆 knappen för att byta skärmrotation Lås/Lås upp.
- Lås/lås upp-ikonen försvinner inom 3 sekunder.
- Skärmens varaktighet tar ungefär några sekunder och ikonen 🕜 visas i mitten av skärmen.

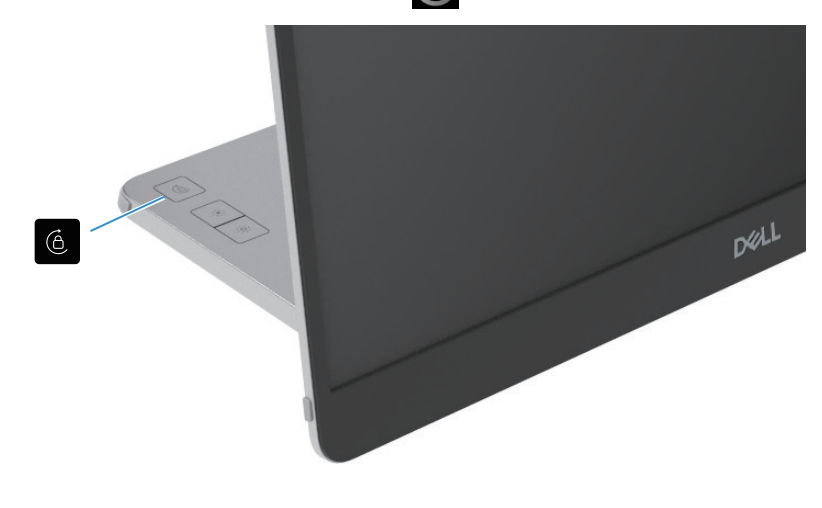

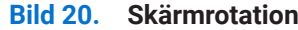

### Öppna OSD

- (i) **OBS!:** Alla ändringar du gör sparas automatiskt när du flyttar till en annan meny, avslutar OSD-menyn eller väntar på att OSD-menyn stängs automatiskt.
- Tryck på knappen för att ta fram OSD-menyn för skärmrotation. Tryck på 6 knappen för att växla skärmrotation Lås/Lås upp.

Skärmrotationslås

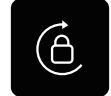

Bild 21. Skärmrotationslås

Skärmrotation Lås upp

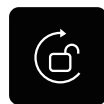

#### Bild 22. Skärmrotation Lås upp

Tryck på knappen för att ta fram OSD-menyn för ljusstyrka.
 Tryck på knappen Ljusstyrka +/Upp för att öka ljusstyrkan och tryck på Ljusstyrka –/Ner-knappen för att minska ljusstyrkan (min. 0%; max. 100%).

- (i) OBSI: Ingen justering av kontrast på OSD-menyn. Kontrastjustering stöds bara via DDPM.
- (i) **OBS!:** OSD-menyn stöder endast engelska.

#### OSD varningsmeddelanden

När bildskärmen inte har stöd för ett visst upplösningsläge, kommer du att se följande meddelande:

(i) **OBSI:** OSD-menyn stöder endast engelska.

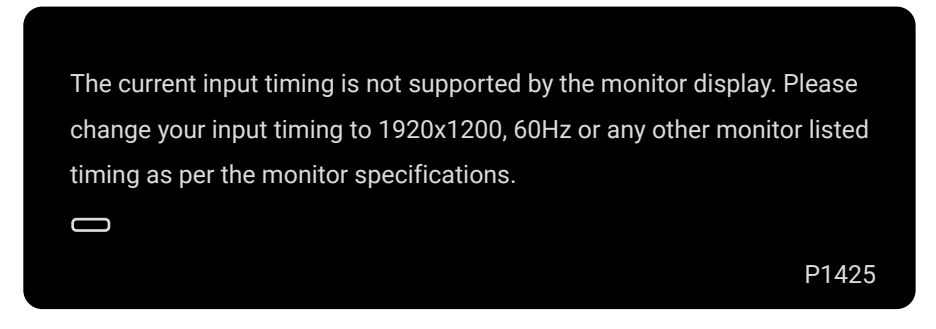

Bild 23. Tidsvarningsmeddelande

När bildskärmen går in i standbyläge visas följande meddelande.

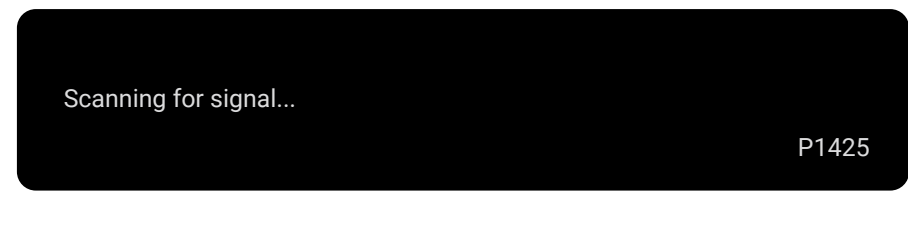

Bild 24. Skannar efter signalvarningsmeddelande

| Going into Standby mode<br>P1425 |                         |       |
|----------------------------------|-------------------------|-------|
| CD P1425                         | Going into Standby mode |       |
| P1425                            |                         |       |
|                                  |                         | P1425 |

#### Bild 25. Varningsmeddelande för viloläge

Om USB Typ-C-kabeln ger ström men ingen signal, visas följande meddelande.

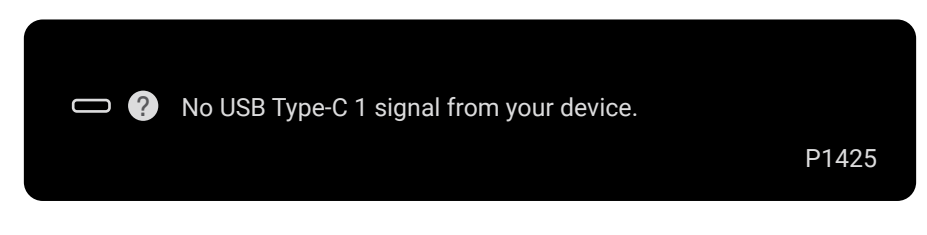

Bild 26. Ingen signal varningsmeddelande

För mer information, se Felsökning.

### Rotationsegenskaper

Du kan byta fyra skärmorienteringar genom fysisk rotation. När första gången du ansluter till datorn, optimera för helskärm på P1425. Din inställning kommer att lagras i operativsystemet på din dator.

(i) OBSI: Standard skärmrotation är inställd på Lås upp.

#### Liggande läge

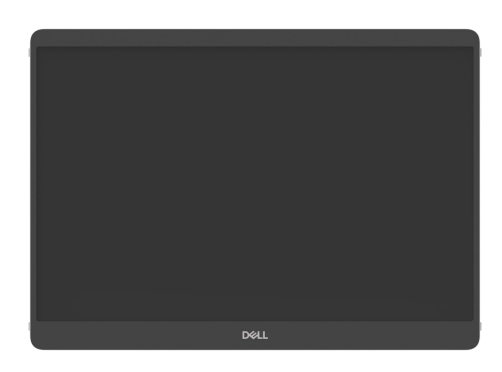

Bild 27. Liggande läge

#### Stående läge

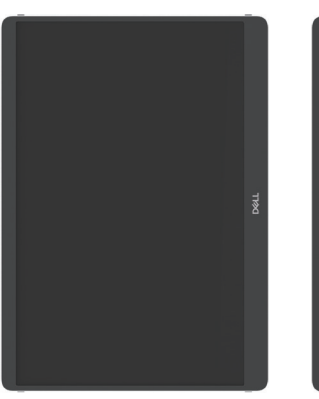

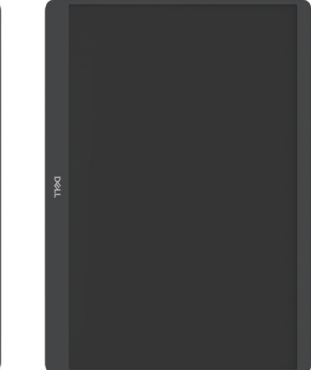

#### Bild 28. Stående läge

#### Inverterat läge

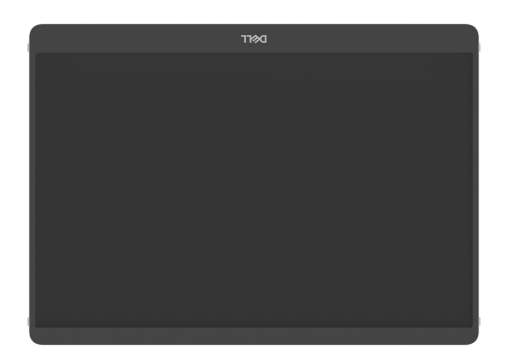

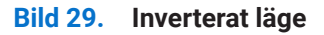

När den är ansluten till datorn kan P1425 visa helskärm i utökat läge baserat på operativsystemets skärminställningar, med upplösningen 1200×1920 (stående) / 1920×1200 (liggande).

Dator

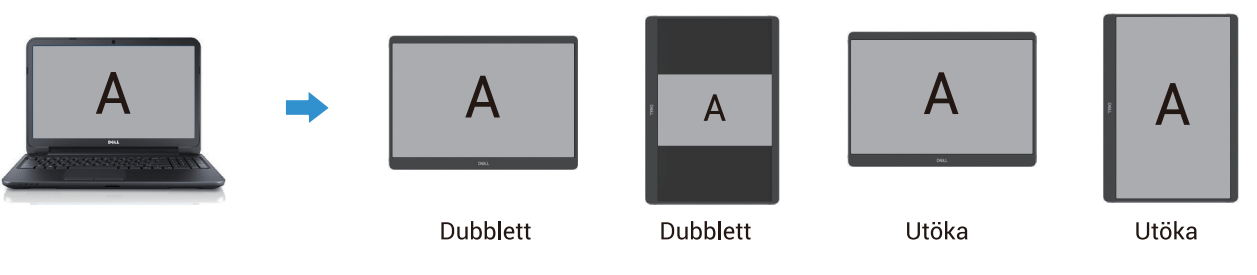

Bild 30. Dator ansluten till P1425

- 1. Om P1425 är i dubblettläge med dator, kan den bara visa helskärm vid 16:10 upplösningar.
- 2. Om P1425 är i dubblettläge med dator kan den inte visa helskärm i fysisk stående orientering.
- 3. Om innehållet på P1425 inte är helskärm, ställ in upplösningen till 1920×1200 och se till att orienteringsinställningen är "liggande" i operativsystemets skärminställningar.
- 4. Om innehållet på P1425 inte är helskärm, ställ in upplösningen till 1200×1920 och se till att orienteringsinställningen är "stående" i operativsystemets skärminställningar.
- (i) **OBS!:** När du byter P1425 till Stående/Landskap i utökat läge kan applikationen på P1425:s skärm bytas över till en annan skärm. Det här beteendet kontrolleras av operativsystemet på datorn.

När du är ansluten till en mobiltelefon rekommenderar vi att du anpassar P1425:s fysiska riktning med din mobiltelefons fysiska riktning.

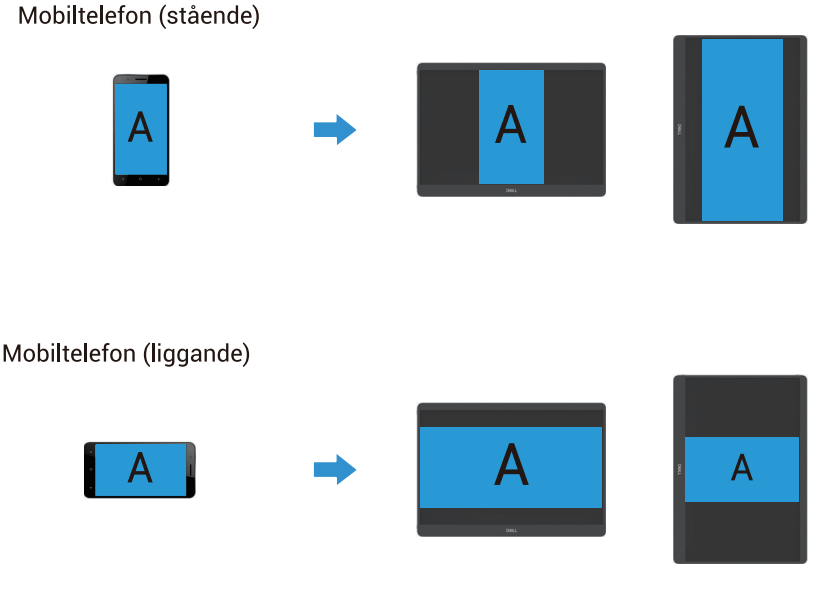

Bild 31. Mobile phone connected to P1425

## Inställning av maximal upplösning

(i) **OBS!:** Stegen kan variera något beroende på vilken version av Windows du har.

För att ställa in den maximala upplösningen för bildskärmen:

I Windows 10 eller Windows 11:

- 1. Högerklicka på skrivbordet, och klicka på Skärminställningar.
- 2. Om du har mer än en bildskärm ansluten, se till att du väljer P1425.
- 3. Klicka på Skärminställningar rullgardinsmenyn och välj 1920 x 1200.
- 4. Klicka på Keep changes.

Om du inte ser 1920 x 1200 som ett alternativ måste du uppdatera grafikdrivrutinen till den senaste versionen. Beroende på din dator, slutför en av följande procedurer:

Om du har en stationär eller bärbar dator från Dell:

- Gå till www.dell.com/support, ange din serviceetikett och ladda ner den senaste drivrutinen för ditt grafikkort.
- Om du använder en dator som inte kommer från Dell (bärbar eller stationär):
- Gå till supportsidan för din icke-Dell-dator och ladda ner de senaste drivrutinerna för grafikkortet.
- Gå till grafikkortets webbplats och ladda ner de senaste grafikkortsdrivrutinerna.

# Felsökning

**VARNING:** Innan du påbörjar någon av procedurerna i detta avsnitt, följ Säkerhetsanvisningar.

## Självtest

Din bildskärm har en självtestfunktion som gör att du kan kontrollera om din bildskärm fungerar korrekt. Om din bildskärm och dator är korrekt anslutna men skärmen förblir mörk, kör självtestet för bildskärmen genom att utföra följande steg:

- 1. Slå av din dator.
- 2. Koppla bort USB Typ-C-strömadapterkabeln och datorns USB Typ-C-kabel från bildskärmen.

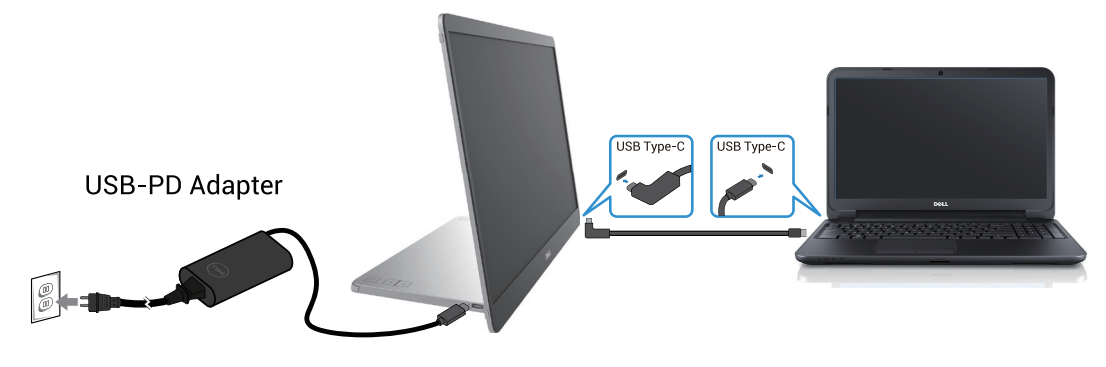

Bild 32. Koppla bort USB Typ-C-strömadapterkabeln

- 3. Anslut USB Typ-C strömadapterkabel till bildskärmen. På så sätt behöver datorn inte vara inblandad.
- 4. Om bildskärmen fungerar korrekt söker den efter signal och upptäcker att det inte finns någon signal och följande meddelande visas. I självtestläge förblir strömindikatorn vit.

| Scanning for sign | al                                     | P1425 |
|-------------------|----------------------------------------|-------|
| Bild 33.          | Skannar efter signalvarningsmeddelande |       |

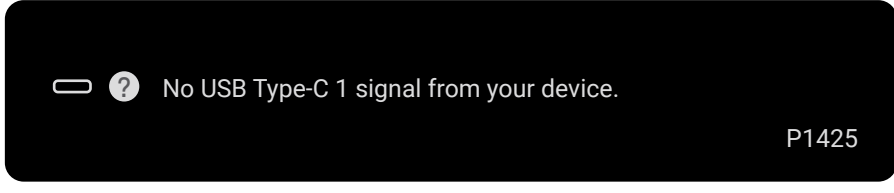

Bild 34. Ingen signal varningsmeddelande

- (i) **OBS!:** OSD-menyn stöder endast engelska.
- (i) OBSI: Dessa meddelanden visas även under normal drift, när datorns USB Typ-C-kabel är bortkopplad eller skadad.
- 5. Anslut datorns USB Typ-C-kabel igen, slå på datorn och vänta sedan på att datorns start är slutförd.
- Om din bildskärm förblir mörk efter steg 5 kontrollerar du din videokontroller och din dator.

# Inbyggd Diagnostik

Din bildskärm har ett inbyggt diagnostiskt verktyg som hjälper dig att avgöra om någon skärmavvikelse du upplever är ett inneboende problem med din bildskärm eller med din dator och ditt grafikkort.

För att köra den inbyggda diagnostiken:

- 1. Se till att bildskärmen är ren (inga dammpartiklar på ytan av bildskärmen).
- 2. Tryck och håll ned knappen 6 i cirka 3 sekunder och vänta på ett popup-diagnostik.
- Använd knappen för att byta mönster.
   Ett grått testmönster uppträder i början av diagnosprogrammet.
- 4. Inspektera noggrant bildskärmen för avvikelser.
- 5. Tryck på knappen 🔆 för att ändra testmönster.
- 6. Upprepa steg 4 och 5 för att inspektera bildskärmen på röda, gröna, blå, svarta, vita och textskärmar.
- 7. När du är på testskärmen för vit färg, kontrollera om den vita färgen är enhetlig och om den vita färgen verkar grönaktig/rödaktig, etc.
- 8. Tryck på knappen - för att avsluta diagnostikprogrammet.

# Vanliga problem

Följande tabell innehåller allmän information om vanliga bildskärmsproblem du kan stöta på och möjliga lösningar:

| Tabell 15. | Vanliga | problem | och  | lösningar  |  |
|------------|---------|---------|------|------------|--|
| raben 15.  | varmya  | problem | 0011 | iosiniyai. |  |

| Vanliga symptom                                                                                               | /löjliga lösningar                                                                                                    |  |  |
|----------------------------------------------------------------------------------------------------|----------------------------------------------------------------------------------------------------|--|--|
| Ingen video-/ strömindikator släckt                                                                           | <ul> <li>Kontrollera att videokabeln mellan bildskärmen och datorn är riktigt anslutna och sitter<br/>stadigt.</li> <li>Verifiera att strömutgången fungerar som den ska med någon annan elektrisk utrustning.</li> <li>Verifiera om enheten kräver mer än 65 W strömladdning.</li> <li>Se till att strömbrytren är intryckt.</li> <li>Se till att USB Typ-C-kabeln inte är skadad.</li> </ul> |  |  |
| Ingen video-/ strömindikator tänd                                                                             | <ul> <li>Öka ljusstyrkan med hjälp av OSD.</li> <li>Utför bildskärmens självtestfunktion.</li> <li>Kontrollera om poler är brutna eller böjda i videokabelns kontakt.</li> <li>Kontrollera om enhetens USB Typ-C-gränssnitt kan stödja alternativt DP-läge.</li> <li>Ställ in Windows på projektionsläge.</li> </ul>                                                                           |  |  |
| Dålig fokus                                                                                                   | <ul><li>Ta bort videoförlängningskablar.</li><li>Ändra videoupplösningen för att korrigera bildförhållandet.</li></ul>                                                                                                    |  |  |
| Pixlar saknas                                                                                                 | <ul> <li>Slå på och av.</li> <li>Pixel som är permanent av är en naturlig defekt som kan inträffa i LCD-teknik.</li> <li>För mer information om Dells bildskärmskvalitet och pixelpolicy, se Dells supportwebplats på:www.dell.com/pixelguidelines.</li> </ul>                                                                                                    |  |  |
| Fastnade pixlar                                                                                               | <ul> <li>Slå på och av.</li> <li>Pixel som är permanent av är en naturlig defekt som kan inträffa i LCD-teknik.</li> <li>För mer information om Dells bildskärmskvalitet och pixelpolicy, se Dells supportwebplats på:www.dell.com/pixelguidelines.</li> </ul>                                                                                                    |  |  |
| Problem med ljusstyrka                                                                                        | Justera ljusstyrkan med hjälp av OSD.                                                                                                    |  |  |
| Synkroniseringsproblem                                                                                        | <ul> <li>Utför bildskärmens självtestfunktion för att bestämma om störningarna på skärmen visas i<br/>självtestläget.</li> <li>Kontrollera om poler är brutna eller böjda i videokabelns kontakt.</li> <li>Starta om datorn i säkert läge.</li> </ul>                                                                                                    |  |  |
| Säkerhetsrelaterade problem                                                                                   | <ul><li>Utför inte några felsökningssteg.</li><li>Kontakta genast Dell.</li></ul>                                                                                                    |  |  |
| Återkommande problem                                                                                          | <ul> <li>Kontrollera att videokabeln mellan bildskärmen och datorn är riktigt anslutna och sitter<br/>stadigt.</li> <li>Utför kontroll av bildskärmens självtestfunktion för att avgöra om det återkommande<br/>problemet uppstår i självtestläge.</li> </ul>                                                                                                    |  |  |
| Saknar färg                                                                                                   | <ul> <li>Utför bildskärmens självtestfunktion.</li> <li>Kontrollera att videokabeln mellan bildskärmen och datorn är riktigt anslutna och sitter stadigt.</li> <li>Kontrollera om poler är brutna eller böjda i videokabelns kontakt.</li> </ul>                                                                                                    |  |  |
| Intermittent laddning vid<br>användning av USB Typ-C-<br>anslutning till dator, bärbar dator<br>och så vidare | <ul> <li>Kontrollera om enhetens maximala strömförbrukning är över 65 W.</li> <li>Se till att du endast använder en adapter som är godkänd av Dell eller den adapter som medföljer produkten.</li> <li>Se till att du använder en Dell-godkänd USB Typ-C-kabel som medföljer bildskärmen.</li> <li>Se till att USB Typ-C-kabeln inte är skadad.</li> </ul>                                     |  |  |

# Information om föreskrifter

#### FCC-meddelanden (enbart USA) och andra gällande föreskrifter

För FCC-meddelanden och andra gällande föreskrifter, se webbplatsen för regelefterlevnad på www.dell.com/regulatory\_compliance **EU:s produktdatabas för energimärkning och produktinformationsblad** 

P1425: https://eprel.ec.europa.eu/qr/2169254

# Kontakta Dell

- För att kontakta Dell för försäljning, teknisk support eller kundtjänstfrågor, se www.dell.com/contactdell.
- (i) **OBS!:** Tillgängligheten varierar beroende på land och produkt, och vissa tjänster är kanske inte tillgängliga i ditt land.
- (i) **OBS!:** Har du inte en aktiv Internetanslutning, kan du hitta kontaktinformation på ditt inköpskvitto, följesedel, faktura eller Dells produktkatalog.